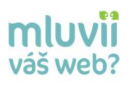

# Uživatelský manuál pro operátory

# mluvi

# Obsah

| 1.  | K čemu slouží aplikace Mluvii                      | 3  |
|-----|----------------------------------------------------|----|
| 2.  | Přihlašujeme se do aplikace Mluvii                 | 4  |
| 3.  | Čekáme na návštěvníka                              | 5  |
| 4.  | Návštěvník si vybírá, jak vás osloví               | 7  |
| 5.  | Přijímáme návštěvníka do aplikace                  | 8  |
| 6.  | Provádíme akce v aplikaci Mluvii                   | 9  |
| 6   | 1 Začínáme chatem                                  | 9  |
|     | 6.1.1 Formátování textu                            | 9  |
|     | 6.1.2 Šablony                                      | 10 |
| 6   | 2 Sledujeme detail návštěvníka                     | 11 |
|     | 6.2.1 Základní informace                           | 11 |
|     | 6.2.2 Tagy                                         | 11 |
|     | 6.2.3 Parametry                                    | 12 |
| 7.  | Využíváme interaktivní prvky                       | 14 |
| 7   | 1 Sdílení obrazovky od operátora                   | 15 |
| 7   | 2 Sdílení obrazovky od návštěvníka                 | 17 |
| 7   | 3 Screenshot (obrázek plochy) od operátora         | 17 |
| 7   | 4 Sdílení souborů od operátora                     | 18 |
|     | 7.4.1 Poslání do chatu - soubor v chatu ke stažení | 19 |
|     | 7.4.2 Sdílení souboru na plochu                    | 19 |
|     | 7.4.3 Sdílení více souborů najednou                | 19 |
|     | 7.4.4 Panel úprav souboru                          | 20 |
|     | 7.4.5 Práce se souborem                            | 20 |
| 7   | 5 Sdílení souborů od návštěvníka                   | 21 |
| 7   | 6 Funkce Prohlížeč                                 | 21 |
| 7   | 7 Funkce Cobrowsing (připravuje se)                | 22 |
| 8.  | Nabízíme návštěvníkovi audio - video chat          | 23 |
| 9.  | Používáme ostatní možnosti                         | 25 |
| 10. | Návštěvník je spokojen a ukončujeme sezení         | 26 |

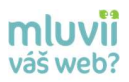

Milí operátoři, jsem jeden z vás a ukážu vám, jak se dá aplikace Mluvii jednoduše ovládat a jaké možnosti vám usnadní komunikaci s návštěvníky na webu.

Tento manuál je aktuální pro verzi 65.0.3325.181 Google Chrome.

# 1. K čemu slouží aplikace Mluvii

Aplikace Mluvii vám pomůže k přímější a rychlejší komunikaci se zákazníky na webu. Máte k dispozici několik nástrojů pro snadnější řešení požadavků zákazníků a zlepšení jejich spokojenosti. Intuitivní ovládání aplikace zajišťuje chatovou komunikaci až s 10 zákazníky najednou.

Pro příjemnější komunikaci můžete využít video chat a komunikovat tak s jedním zákazníkem prostřednictví hlasu, obrazu i chatu. Pro urychlení rozhodovacího procesu zákazníka či pomoci při jeho orientaci na webu lze využít interaktivní nástroje v podobě sdílení souborů, plochy obrazovky či spuštění YouTube videa.

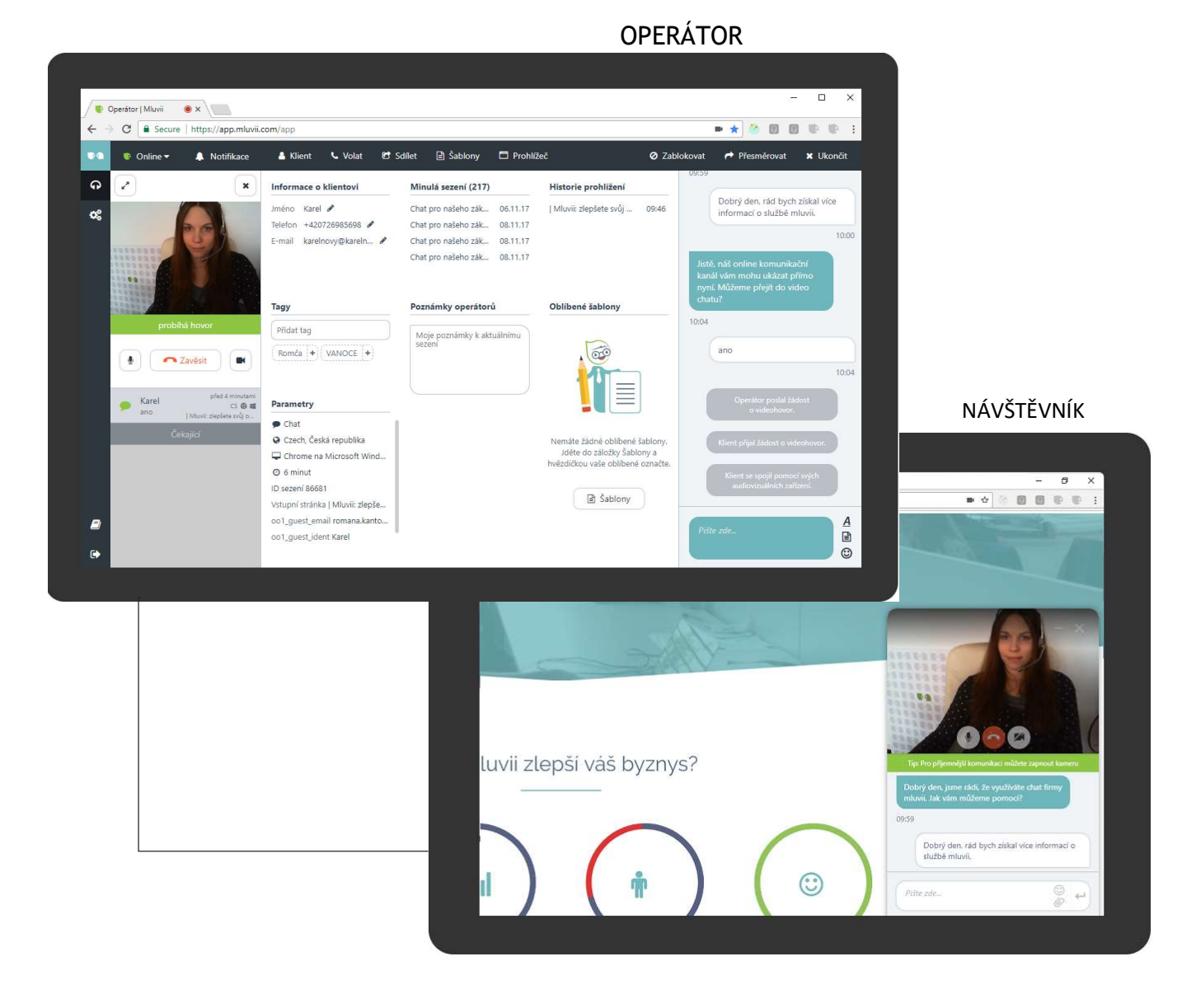

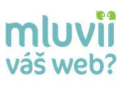

# 2. Přihlašujeme se do aplikace Mluvii

Po zadání **správné** URL adresy https://app.mluvii.com/app (případně jiné na míru vytvořené URL adrese s dedikovaným serverem), pouze přes **Google Chrome**, se vám zobrazí přihlašovací obrazovka, kam se vpisuje e-mail a nastavené heslo z registračního e-mailu. Kromě kombinace emailu a hesla je možné se přihlásit pomocí účtů Google nebo Facebook.

Pokud vám registrační e-mail do této chvíle nedošel, kontaktujte vašeho administrátora, zda vás již registroval do aplikace Mluvii. Pokud jste si již heslo nastavovali, ale nepamatujete si ho, klikněte na **"Zapomněli jste heslo"** a pošlete si znovu aktivační e-mail pro nastavení nového hesla.

| E-mail |                    |      |
|--------|--------------------|------|
| Heslo  |                    |      |
|        | Zapomnēli jste hes | sto? |
|        | Sign In            |      |

Pokud bude aplikace Mluvii vyžadovat níže uvedené nastavení, **při prvním přihlášení**, je nutné, abyste ho provedli. V levé části URL adresy https://app.mluvii.com/app se nachází **zámeček** - zabezpečeno (Secure), kliknutím na něj povolíte přístup k médiím (mikrofonu/kameře) a Flashi.

| Zabezpečeno https://ptr.ml                                                                            | luvii.com/app                                                    |                                                            |                   |                  |
|----------------------------------------------------------------------------------------------------|------------------------------------------------------------------|------------------------------------------------------------|-------------------|------------------|
| Zabezpečené připojení<br>Vaše údaje (například hesla nebo čísl<br>při odesílání na tento web soukromé | <b>x</b><br>a platebních karet) jsou<br>. <u>Další informace</u> |                                                            | Wab               | x                |
| Soubory cookie<br><u>Používá se 7</u>                                                                 |                                                                  |                                                            | Používat mikrofon |                  |
| 🕈 Poloha                                                                                              | Zeptat se (výchozí) 🕶                                            |                                                            |                   | Povolit Blokovát |
| Kamera                                                                                                | Povolit 🕶                                                        |                                                            |                   |                  |
| 🌵 Mikrofon                                                                                            | Povolit 🕶                                                        |                                                            |                   |                  |
| 🌲 Oznámení                                                                                            | Povolit 🔻                                                        |                                                            |                   |                  |
| JavaScript                                                                                            | Povolit (výchozí) 🕶                                              |                                                            |                   |                  |
| 🖈 Flash                                                                                               | Povolit 👻                                                        |                                                            |                   |                  |
| Obrázky                                                                                               | Povolit ( V Povolit v                                            | ychozi globalni hodnotu (Dotazat se)<br>vždy na tomto webu | 1                 |                  |
| 🛃 Vyskakovací okna                                                                                    | Blokovat (Blokova                                                | t vždy na tomto webu                                       |                   |                  |
| Synchronizace na pozadí                                                                               | Povolit (výchozí) 🕶                                              |                                                            |                   |                  |
| 壁 Automatická stahování                                                                               | Zeptat se (výchozí) 🔻                                            |                                                            |                   |                  |
| 🖽 Úplná kontrola zařízení MIDI                                                                        | Zeptat se (výchozí) 🔻                                            |                                                            |                   |                  |
| Nastavení webu                                                                                        |                                                                  |                                                            |                   |                  |

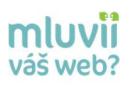

# 3. Čekáme na návštěvníka

Po přihlášení do aplikace Mluvii jste připraveni na vyzvednutí chatu s návštěvníkem z fronty čekajících.

Můžete si nastavit status - online a pryč - zaneprázdněný či pauza.

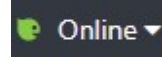

- Jste ve stavu online, návštěvníci se mohou dostat k vám do fronty čekajících

• Jste ve stavu pryč, nyní záleží na nastavení vašeho administrátora, zda v tomto stavu budete moci přijímat návštěvníky z webu či přeposlané od jiných operátorů nebo návštěvníci dostanou na webu informaci o tom, že jste nedostupní (offline) a tak se ve frontě čekajících neocitnou.

Taktéž si na začátku můžete nastavit zvukové a vizuální notifikace příchozích hovorů či nových zpráv od návštěvníka vašich stránek. Nastavení notifikací budete muset provést vždy v aplikaci Mluvii, pokud se přihlásíte z jiného počítače.

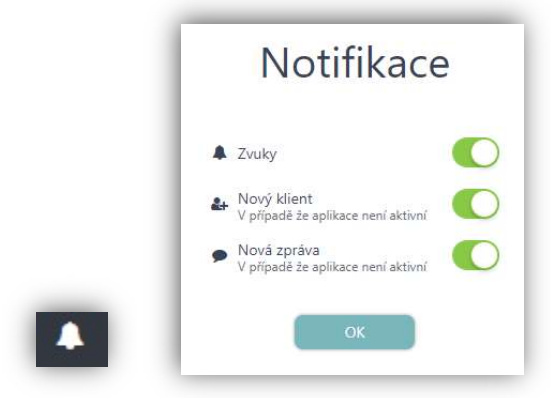

V případě, že budete využívat nejen službu CHAT, ale také POZVÁNKU (viz kapitola 4), můžete si ji jednoduše vygenerovat pro návštěvníka webu a využít tak další komunikační kanál.

| Pozvánka           | Mluv            | /ii         |
|--------------------|-----------------|-------------|
| Spojte se s klien  | tem pomocí p    | ozvánkovéh  |
| kódu. Klient vlož  | í kód do příslu | išného pole |
| na vaší stránce. Z | Zákazník se po  | zadání kód  |
| objeví u vás.      |                 |             |
|                    |                 |             |
| 3                  | 20 18 60        | ආ           |
|                    |                 |             |
|                    |                 |             |
| Nebo můžete        | e poslat odkaz  | s pozvánko  |
|                    |                 |             |
| ttps://ar          | ndev mluvii co  | m/CallS     |

Pokud máte rádi klávesové zkratky a usnadní vám to pohyb v aplikaci Mluvii, stačí si otevřít ikonku klávesnice 🔲 a podívat se, jaké jsme pro vás přichystali.

|                |       | Stiskni A      | Alt / k zobraz | ení tohoto přehlec | lu.         |         |      |
|----------------|-------|----------------|----------------|--------------------|-------------|---------|------|
| Obecné         |       | Sezení         |                | Chat               |             | Systém  |      |
| Menu           | Alt M | Klient         | Alt 1          | Fokus Chatu        | Alt C       | Opustit | Es   |
| Pozvánka       | Alt I | Hovor          | Alt 2          | Šablony            | Alt X       | Poslat  | Ente |
|                |       | Sdílení        | Alt 3          |                    |             |         |      |
| Předchozí Chat | Alt 1 | Šablony        | Alt 4          | Poslat zprávu      | Enter       | Zvětšit | Ctrl |
| Další Chat     | Alt 1 | Prohlížeč      | Alt 5          | Nový řádek         | Shift Enter | Zmenšit | Ctrl |
|                |       | Ban            | Alt B          |                    |             |         |      |
|                |       | Přesměrování   | Alt R          |                    |             |         |      |
|                |       | Ukončit sezení | Alt E          |                    |             |         |      |

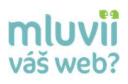

# 4. Návštěvník si vybírá, jak vás osloví

Návštěvník může mít několik možností, jak vás oslovit. Záleží jen na vás (firmě), které možnosti budete na webových stránkách mít.

Nejjednodušší cestu si může vybrat přes tlačítko **CHAT**. Návštěvník napíše do chatu svůj dotaz či požadavek a očekává od vás odpověď. Těchto psaných konverzací můžete mít až 10 najednou. Administrátor může nastavit počet souběžných chatů od 1 do 10. Vždy doporučujeme maximálně 3 na jednoho operátora. K rychlejší konverzaci vám jistě pomohou uložené šablony určitých zpráv, které jsou delší, nebo je často využíváte. **Pokud chcete návštěvníkovi nabídnout video chat, je potřeba mít pouze jednu chatovou konverzaci**.

Pokud je návštěvník pokrokový a chce kromě psaného projevu také zařadit hlas a obraz, může si vybrat přímo tlačítko VIDEO HOVOR. Nejvyšší stupeň komunikačního kanálu je pro aplikaci Mluvii audio video hovor, i proto **tento hovor můžete přijmout pouze, pokud nemáte žádnou jinou započatou konverzaci.** Návštěvníkovi se otevře aplikace s vaší zapnutou video kamerou a měli byste se navzájem slyšet. I v tomto případě můžete nadále využívat chat a jiné nástroje aplikace Mluvii.

Další z možností, které návštěvník má je CALL BACK. Vložením čísla do tlačítka call back iniciuje u vás návštěvník tzv. zpětné zavolání. V aplikaci Mluvii se vám po přijmutí tohoto hovoru (opět je zapotřebí nemít žádnou započatou konverzaci) objeví telefonní číslo návštěvníka a vy mu zavoláte, jakmile se spojíte telefonicky, můžete také uvést do chodu aplikaci Mluvii a ukázat se tak návštěvníkovi na webu. Hlasově jste spojeni přes telefon, ale vizuálně přes aplikaci Mluvii s opětovnou možností využívat chat a jiné nástroje. Může být z nějakých důvodů přerušen hovor, v tomto případě můžete zapnout hlas v rámci aplikace Mluvii.

Volá vám zákazník na infolinku a vy mu chcete co nejlépe poradit? Nebo si chcete se zákazníkem sjednat online schůzku? I v těchto případech můžete využít aplikace Mluvii. Stačí ze zákazníka udělat návštěvníka vašich stránek a do své aplikace Mluvii ho pozvat pomocí "**POZVÁNKY**" neboli vygenerovaného číselného kódu či přesné URL adresy. I v této fázi, po přijmutí návštěvníka, je zapnuté vaše video. Hlas může stále probíhat přes infolinku nebo ho zapnete v aplikaci Mluvii.

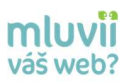

# 5. Přijímáme návštěvníka do aplikace

Ať už si návštěvník vybere kterýkoli komunikační kanál, objeví se vám v poli pro čekající. V obrázku jsou zobrazeny všechny 4 vstupy, které jsou výše popsané v kapitole 4.

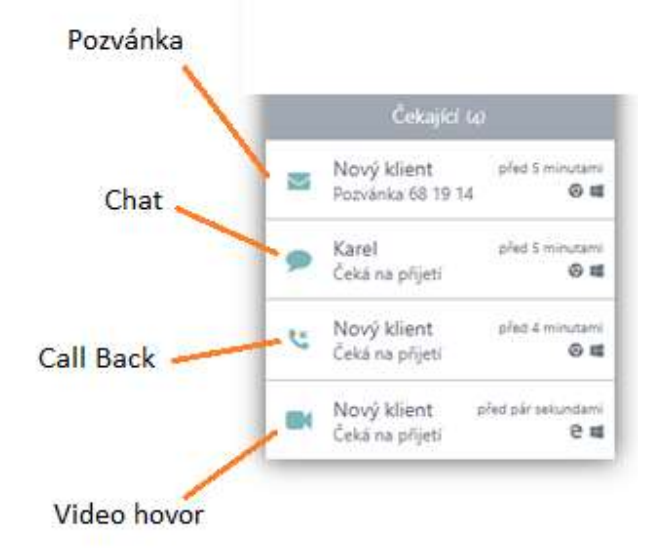

Pokud máte zpřístupněnou funkci "Náhled" od vašeho administrátora, můžete si (před přijmutím návštěvníka do aplikace) nejdříve rozkliknout "Náhled" informací o návštěvníkovi a poté ho přijmout nebo ho přijmout ihned bez náhledu zeleným tlačítkem.

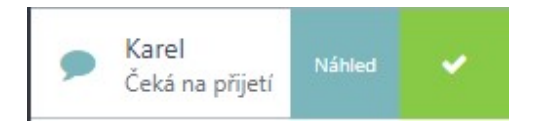

Zjistili jste z náhledu, že návštěvník má dotaz, na který neznáte odpověď, nebo máte spoustu jiných konverzací a nemůžete se dalšímu návštěvníkovi věnovat? Stačí ho pouze přesměrovat na jiného operátora nebo skupinu operátorů. Více se o přesměrování dozvíte v kapitole 6.5.

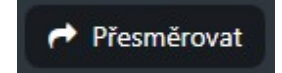

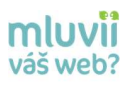

# 6. Provádíme akce v aplikaci Mluvii

Gratulujeme, přijali jste návštěvníka do aplikace Mluvii a můžete využívat níže popsané funkce.

# 6.1 Začínáme chatem

Elementární funkce, kterou pravděpodobně využijete nejčastěji je CHAT, který se nachází vždy v pravém panelu aplikace Mluvii.

Zprávu do chatu napíšete snadno, v pravém dolním rohu najdete pole pro psaní zpráv, ale také pro jejich formátování, přidání emotikonů a odkazu na šablony (přednastavené zprávy). Do chatu také můžete poslat i hypertextový odkaz.

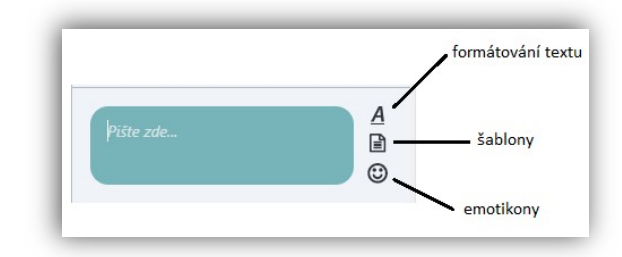

Od administrátora můžete mít nastavenou automatickou zprávu, která se objeví každému návštěvníkovi na začátku konverzace, aniž byste ji museli sami vypisovat.

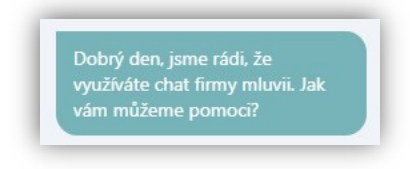

#### 6.1.1 Formátování textu

V případě, že chcete vaši rozepsanou zprávu nebo její část zvýraznit či vytvořit odrážky v odstavcích a jiné, stačí kliknout na ikonku A a zobrazí se vám menu pro formátování textu.

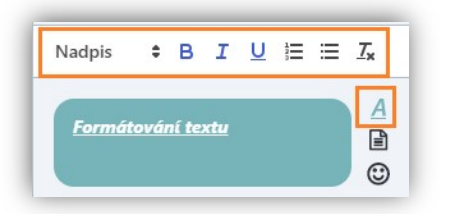

#### 6.1.2 Šablony

Stává se vám, že často vypisujete jednu a tu samou někdy i velmi dlouhou zprávu pro více návštěvníků? Stačí požádat administrátora, aby vaši odpověď uložil do šablon (přednastavených zpráv) a vy ji tak budete mít v aplikaci Mluvii stále k dispozici.

Stačí kliknout na ikonku i případně na horní menu i šablony a ukáže se vám výpis všech přednastavených zpráv, které můžete v konverzaci s návštěvníkem využít.

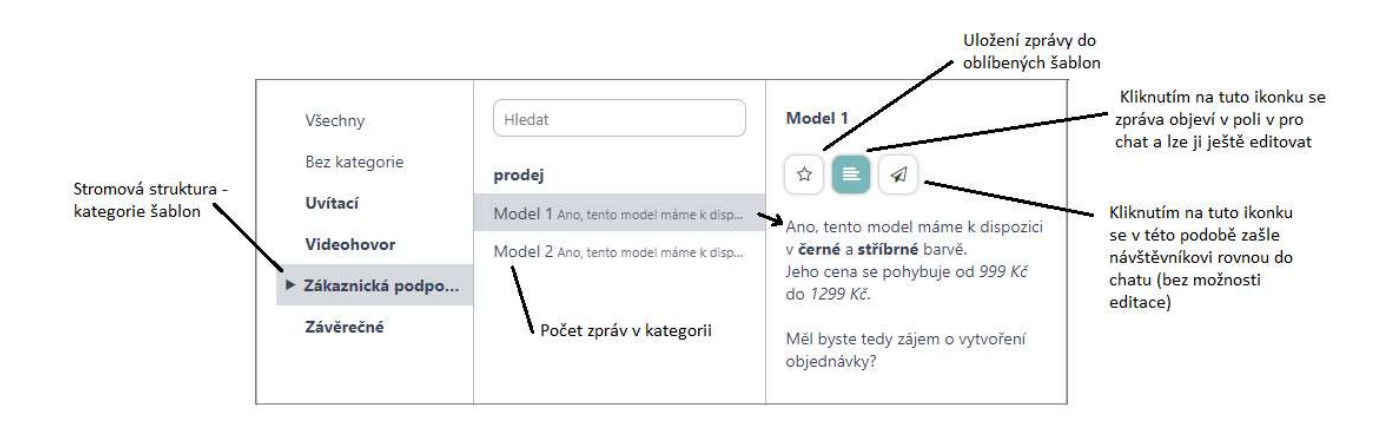

#### Kde najdete své oblíbené šablony?

V případě, že kliknete na tlačítko hvězdičky, uloží se tato zpráva jako vaše oblíbená a najdete ji pokaždé na panelu informací o klientovi <sup>& Klient</sup>, viz kapitola 6.2.

| Model 1 Ano, t | * | ≣ | 1 |
|----------------|---|---|---|

#### Rozepsaná zpráva od návštěvníka

Další vychytávkou jak se připravit rychleji na odpověď na návštěvníkovu zprávu, jsou jeho viditelné rozepsané zprávy.

A jak to funguje? Ještě než návštěvník odešle zprávu, již vidíte jeho text. Pozor, na tuto rozepsanou zprávu předem nikdy neodpovídejte.

| Rozepsáno:                    |  |
|-------------------------------|--|
| Dobrý den, rád bych se zeptal |  |
| kolik stojí model 1?          |  |
|                               |  |

mluvii váš web?

Jakmile bude zpráva od návštěvníka odeslána, zmizí slovo rozepsáno, zvýrazní se a vy na ni můžete do chatu reagovat.

| Dobrý   | den, rád | bych se | zeptal |  |
|---------|----------|---------|--------|--|
| kolik s | toií mod | el 1?   |        |  |

## 6.2 Sledujeme detail návštěvníka

Aplikace Mluvii vám velmi zdařile ukládá veškeré informace o návštěvníkovi a vy je tak máte stále k dispozici během hovoru/chatu či náhledu.

#### A jaké oblasti tedy u návštěvníka můžete sledovat?

| 6.2.1 | Základní | informace |
|-------|----------|-----------|
|-------|----------|-----------|

Jméno, telefon i e-mail vám návštěvník může sdělit na začátku, v průběhu hovoru/chatu nebo také v minulosti a tak tyto informace ukládáme v rámci jeho cookies. Tyto informace můžete editovat či sami dopsat během sezení.

| monn    |                           |
|---------|---------------------------|
| Jméno   | Karel 🖉 Mozhost editace   |
| Telefon | Zadejte tel. číslo klient |
| E-mail  | karelnovak@kn.cz          |

#### 6.2.2 Tagy

Pro lepší identifikaci návštěvníka a jeho požadavky si můžete k sezení přidat tzv. TAG. Přidané tagy se ukládání do historie sezení a lze je vyfiltrovat. Pro příklad - můžete využít TAG pro různé prodejové kampaně .

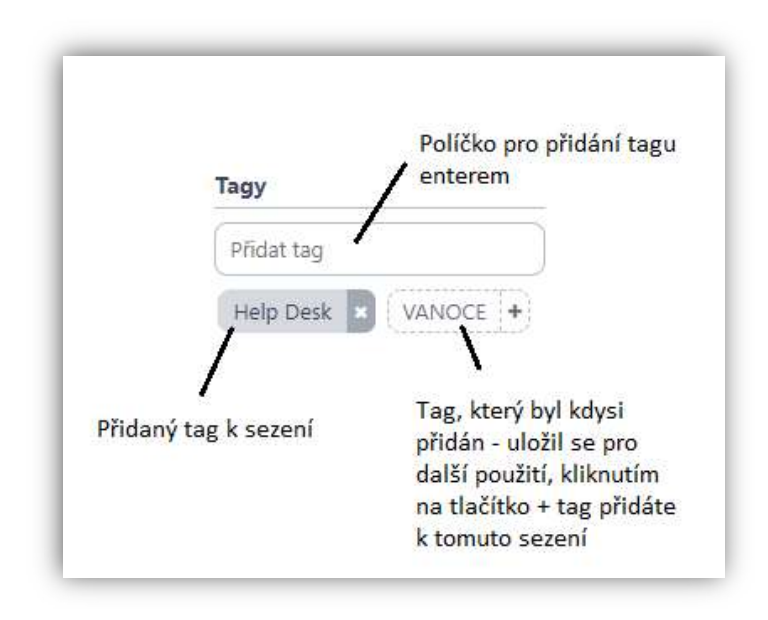

#### 6.2.3 Parametry

V těchto parametrech najdete více informací o návštěvníkovi, jako je URL adresa, odkud klient vstoupil do vaší aplikace Mluvii, jaký má prohlížeč a operační systém a jiné. Administrátor může nastavit další parametry, které chce sledovat např. informace z registrací a nákupů návštěvníků a jiné.

| Par      | ametry                         |
|----------|--------------------------------|
| ,        | Chat                           |
| 0        | Czech, Česká republika         |
| <b>P</b> | Chrome na Microsoft Windo      |
| 0        | hodina                         |
| ID s     | ezení 96016                    |
| Vstu     | upní stránka   Mluvii: zlepšet |

#### 6.2.4 Minulá sezení

Je možné, že návštěvník, kterého máte nyní v aplikaci Mluvii již tento komunikační kanál v minulosti využil a vy se tak můžete podívat, s jakým operátorem a co řešil. Uvidíte základní informace o návštěvníkovi a také výpis chatu

| Minulá sezení (24)     |          | Sezení 27.02.2018 9:59 | (před 24 dny)                           |
|------------------------|----------|------------------------|-----------------------------------------|
| Náš klient chtěl infor | 18.10.17 | Karel                  |                                         |
| ezení                  | 17.10.17 |                        | Dobní don rád bych zíckal více informac |
| jezení                 | 17.10.17 | 756645235              | o službě mluvii.                        |
| Sezení                 | 17.10.17 | karelnovak@kn.cz       | 10                                      |
|                        |          | Chat pro našeho        | listě náš online komunikační kanál vám  |
|                        |          | Zakaznika              | mohu ukázat přímo nyní. Můžeme přejít   |
|                        |          | Poznámka k sezení      | do vídeo chatu?                         |
|                        |          |                        | 10:04                                   |

#### 6.2.5 Historie prohlížení

V této sekce najdete odkazy na stránky, na kterých se návštěvník nacházel (nachází) před tím (nebo potom co) než vstoupil do vaší aplikace Mluvii. V průběhu hovoru odkazy mohou tedy přibývat. Klikem na tyto odkazy (abyste se podívali, na které stránky se návštěvník díval nebo dívá) se vám zobrazí v novém tabu.

| н | storie | e pro | niiz | eni |  |
|---|--------|-------|------|-----|--|
|   |        |       |      |     |  |
|   |        |       |      |     |  |

| Ceník   - Www.mluvii.c  | 09:43 |
|-------------------------|-------|
| Collaborate   - Www.ml  | 09:43 |
| Mluvii: zlepšete svůj o | 09:42 |
| Mluvii: zlepšete svůj o | 09:42 |

#### 6.2.6 Poznámky operátorů

Tyto poznámky můžete využít vždy v průběhu sezení, pokud chcete později poznámku dohledat v minulých sezení nebo ve výpisu sezení z administrace. Poznámka se také objeví dalšímu operátorovi, pokud návštěvníka přepojujete na jiného operátora či skupinu operátorů.

| Tento | zákazníl | c má z | zájen | n o |  |
|-------|----------|--------|-------|-----|--|
|-------|----------|--------|-------|-----|--|

#### 6.2.7 Oblíbené šablony

Tyto šablony si každý operátor může nastavit sám. Výběr šablon, které budete používat nejvíce jsou poté označeny hvězdičkou. V případě, že už nechcete, aby šablona patřila mezi vaše oblíbené, stačí pouze kliknout znovu na hvězdičku a oblíbená šablona zmizí. Více o tom, jak si je nastavíte, si přečtěte v kapitole 6.1. - Šablony.

| Oblibene sabior    | iy    |      |    |
|--------------------|-------|------|----|
| Model 1 Ano, t     | *     | ≣    | 1  |
| Drum ( zpráva Dobr | ú dar | inka | úm |

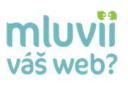

# 7. Využíváme interaktivní prvky

Už jste si vyzkoušeli chat a víte o návštěvníkovi spoustu informací, ale psaní zpráv je nekonečně dlouhé a bylo by lepší návštěvníkovi ukázat různé podpůrné materiály pro jeho rychlejší rozhodování a větší spokojenost.

I v této oblasti vám pomůže aplikace Mluvii, která skrývá nástroje pro sdílení různých souborů či plochy počítače.

| Sdílení vaší plochy obrazovky PC (např. se<br>využívá pro rychlou navigaci po webových<br>stránkách nebo pro sdílení různých aplikací -<br>word, excel a jiné)  |
|----------------------------------------------------------------------------------------------------|
| Sdílení návštěvníkovy obrazovky (toto nelze<br>použít v případě, že návštěvník přišel z chatu),<br>návštěvník musí využít Google Chrome nebo<br>Mozillu Firefox |
| Sdílení obrázku/screenshotu vaší plochy<br>obrazovky                                                                                                    |
| Sdílení souborů na plochu od návštěvníka z PC<br>či mobilního telefonu nebo pomocí QR kódu<br>z mobilního telefonu nebo                                         |
| Sdílení vašich souborů z PC na plochu                                                                                                    |
| Sdílení vašeho YouTube videa (musí být<br>veřejně uloženo na YouTube kanálu)                                                                                    |
| Sdílení vašich uložených souborů na plochu,<br>soubory se ukládají v administraci pro<br>jednotlivé nebo všechny operátory                                      |
|                                                                                                    |

Tlačítko pro sdílení 😁 Sdílet najdete v horním menu.

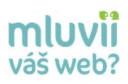

# 7.1 Sdílení obrazovky od operátora

Při prvním kliknutí na moje obrazovka se vám zobrazí okno, které vás vyzve k nainstalování rozšíření aplikace Mluvii do prohlížeče Google Chrome.

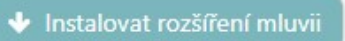

Kliknutím na tuto instalaci, se vám v češtině nebo angličtině otevře další okno právě pro přidání rozšíření/extension.

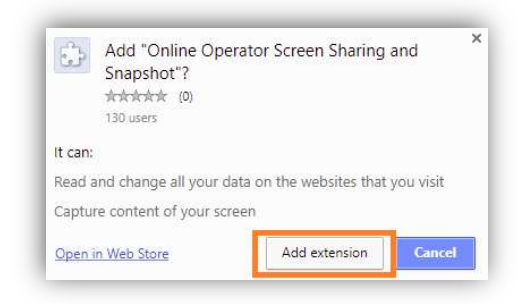

Po pár vteřinách byste si měli všimnout následujícího okna - je to informace o přidání rozšíření a nyní můžete sdílet vaši plochu obrazovky. Toto rozšíření si přidáte pouze jednou na jednom PC.

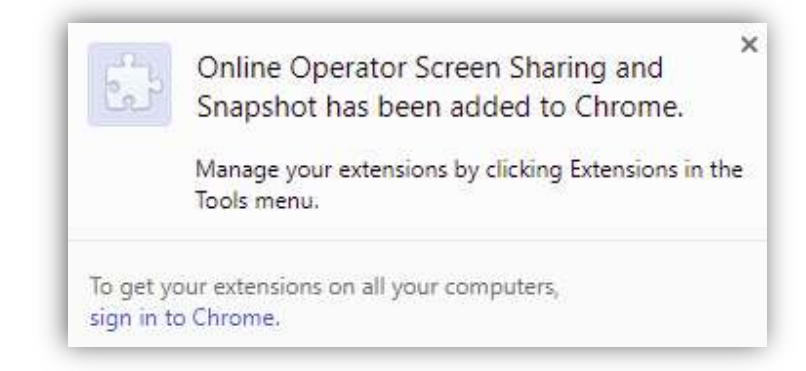

Sdílení plochy začíná výběrem okna pro sdílení - viz níže uvedeným obrázek. Vždy doporučujeme vybrat si jedno okno (webová stránka, word, jiná aplikace a jiné) pro sdílení nikoliv celou obrazovku - kvůli nechtěnému úniku některých dat z celé vaší plochy obrazovky, které by návštěvník neměl vidět. Také doporučujeme pro sdílení plochy využívat 2 monitory. Okna, které chcete sdílet, musí mít maximalizované a nejlépe v samostatném okně.

|                                      | 1           | Už váš web mi       | luvii?     |                   |         |
|--------------------------------------|-------------|---------------------|------------|-------------------|---------|
| -                                    |             | ar-art fail of res  |            | internet internet |         |
| 🜍 Operátor   Mluv                    | rii - Goo I | 🌀   Mluvii: zlepšet | te svůj on | ] manual - Micro  | osoft W |
| ininininininininininininini<br>Senti | 124-2-10    |                     |            |                   |         |
|                                      |             |                     |            |                   |         |

Po výběru okna a kliknutím na tlačítko Sdílet se objeví sdílené okno v aplikaci Mluvii, jak na straně vaší, tak na straně návštěvníka. V tuto chvíli nepracujete v aplikaci Mluvii, ale přímo v tom okně, co sdílíte. Pokud budete chtít sdílení ukončit, kliknete na tlačítko ukončit sdílení nebo na křížek viz obrázek.

Pohled operátora na sdílení plochy v aplikaci Mluvii

| A Vermit<br>Light<br>Kopineet<br>Stricter of | مَلَعَنَّ اللَّامَةِي Odkay Kresscodeno<br>(Zástadní tent) = الا من الأربع الأربع) الآ<br>الا - ale x, x' As-ا 2 - A -<br>Poma | Revize Zoccazmi<br>- 12 - 577- 42 62 (91) 1<br>- 12 - 577- 42 62 (91) 1<br>- 12 - 577-<br>- 12 - 577-<br>- 11 - 577-<br>- 12 - 577-<br>- 12 - 577-<br>- | BDCcDi AeBbCcDi AaBbCc<br>isområni TSez nezer Nedpli 1 | AnRbCc AaB nambCc<br>Nadpit 2 Nazev Poditiul<br>Phili | Authority<br>Zedersone . 200001 | 부는 Turph -<br>특별 Turph -<br>다 Vyterat -<br>Upmay |
|----------------------------------------------|----------------------------------------------------------------------------------------------------|----------------------------------------------------------------------------------------------------|--------------------------------------------------------|-------------------------------------------------------|---------------------------------|--------------------------------------------------|
|                                              | 1. Sehle<br>PFi provin kt<br>@ thateau<br>Kilonation //<br>Rest<br>Rest<br>Rest<br>Rest<br>Rest<br>Rest<br>Rest<br>Rest        | ní obrasovky od Agenta<br>Krati na moje obrasovka se vám s<br>vil do prohližeče Google Chrome.<br>ut ractilevní minnit<br>tuto instalaci, se vém v češtíně ne<br>misíon.                                                                                                    | obrazi okno, ktará vša vyzve kr                        | ulintalování roděření<br>právě pro přidání            |                                 |                                                  |
|                                              | Po pår vtefi                                                                                                    | iách byste si měli všimnout násle                                                                                                    | dujiciho okna – je to informace                        | o přidání rozšíření a nyní                            |                                 |                                                  |

# 7.2 Sdílení obrazovky od návštěvníka

Pokud budete chtít, aby návštěvník sdílel svoji obrazovku, musíte ho navést do své aplikace Mluvii pomocí pozvánky či Call Backu/Video Callu z prohlížeče Google Chrome nebo Mozilla Firefox. Tato funkce totiž není podporována pro návštěvníky, kteří přichází z chatu. Postup sdílení plochy od návštěvníka je popsána v samostatném manuálu.

sdílení od návštěvníka

# 7.3 Screenshot (obrázek plochy) od operátora

Tato funkce vám může být nápomocná, když návštěvník využívá ke spojení s vámi prohlížeč, který využívá technologii Flash - např. Internet Explorer. V této situaci totiž nemůžete využít reálné sdílení plochy, ale právě ho můžete nahradit screenshotem obrazovky.

I k této funkci musíte mít přidané rozšíření Mluvii do Google Chrome - viz kapitola 6. 3. -1, Sdílení obrazovky od operátora. Postup je taktéž stejný - kliknete na screenshot vyberete okno - kliknete na Sdílet a screenhot (obrázek) je vytvořen. Do tohoto obrázku lze kreslit, psát či ho poslat do chatu ke stažení - více o panu nástrojů pro úpravu souboru najdete v kapitole 6. 3. - 4, Sdílení souborů od operátora.

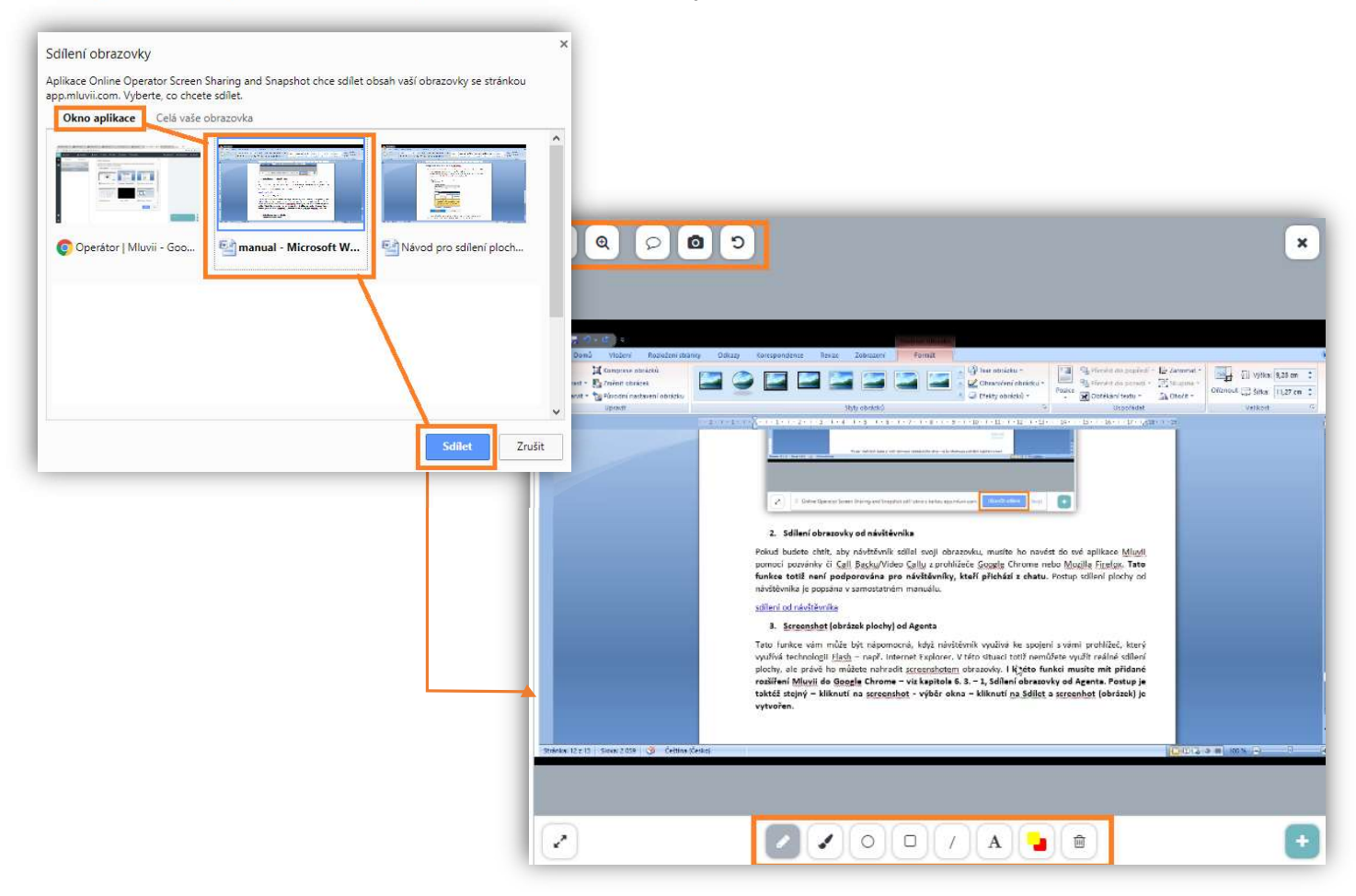

# 7.4 Sdílení souborů od operátora

Sdílení souborů, obrázků či YouTube videí je velmi zajímavá, efektivní a jednoduchá funkce, která dodá chatu vizuální stránku. Sdílet můžete různé soubory - MS office (ppt, word, excel,..), obrázky (jpg, gif,png,..), PDF soubory a jiné.

Sdílet můžete předpřipravené soubory (nahrávají se v administraci) nebo nahrané soubory přímo z vašeho počítače.

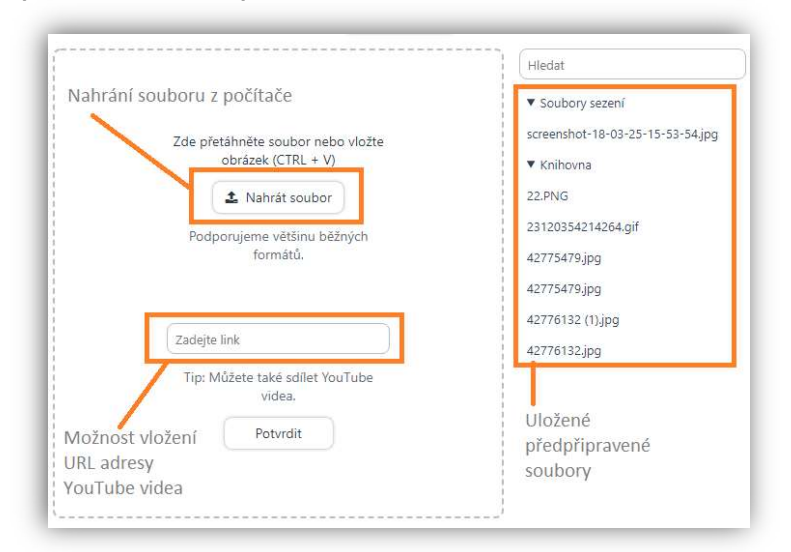

Kliknutím na předpřipravený soubor v knihovně, se vám zobrazí jeho náhled a umožní vám další možnosti - Sdílet soubor na plochu nebo poslat do chatu ke stažení návštěvníkovi.

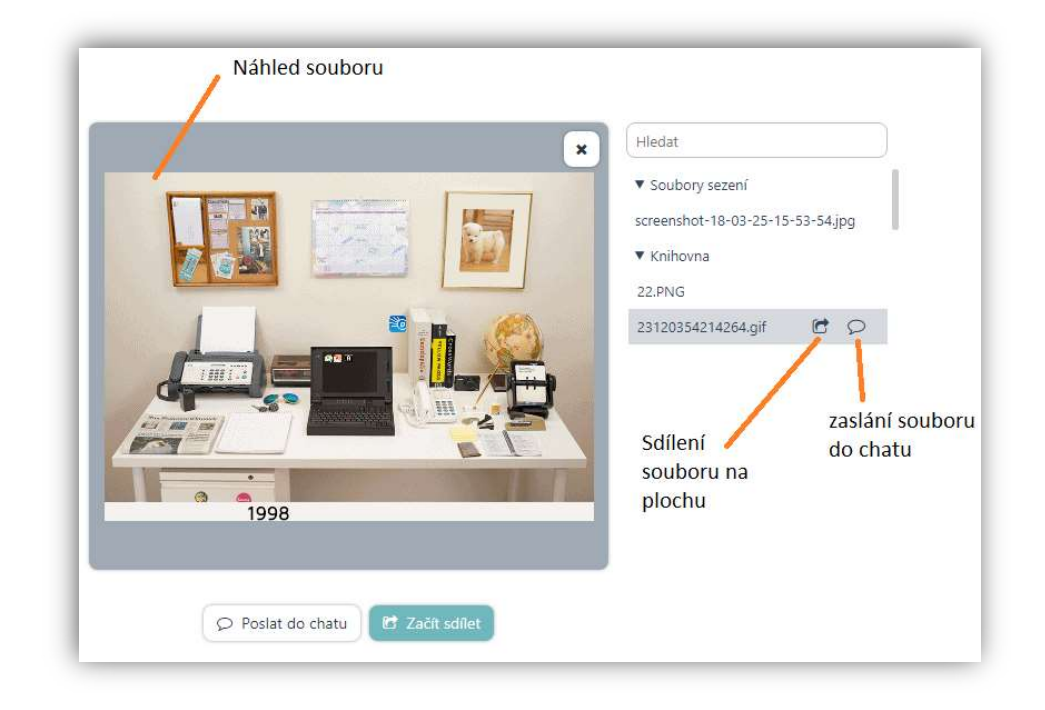

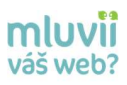

#### 7.4.1 Poslání do chatu - soubor v chatu ke stažení

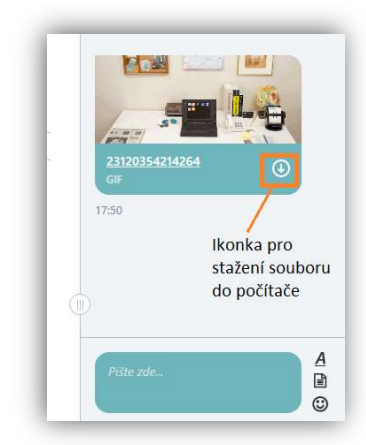

#### 7.4.2 Sdílení souboru na plochu

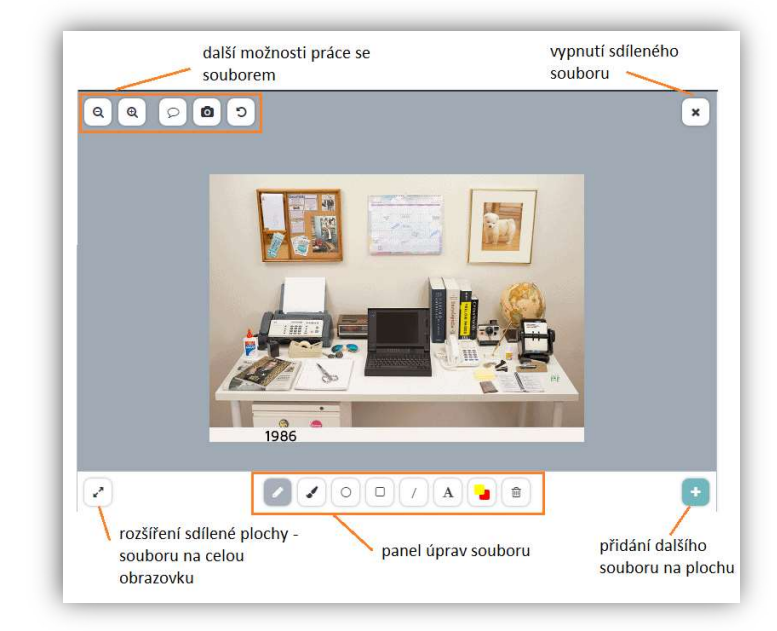

#### 7.4.3 Sdílení více souborů najednou

Chtěli byste sdílet více souborů najednou (např. pro srovnání zboží)?

Stačí nasdílet jeden soubor a poté kliknout na ikonku 主, vybrat další soubor ke sdílení a opět kliknout na "Začít sdílet". Na níže uvedeném obrázku vidíte 2 kola pro srovnání. Do obou obrázků můžete zakreslovat i s návštěvníkem.

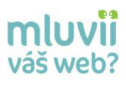

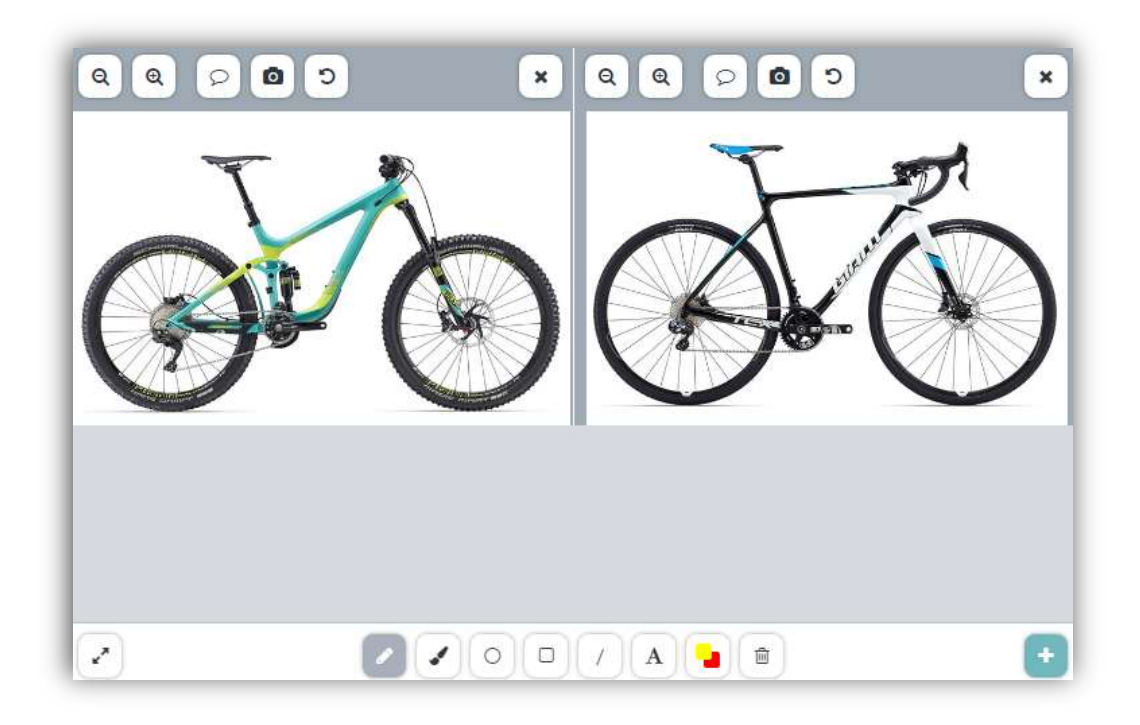

# 7.4.4 Panel úprav souboru

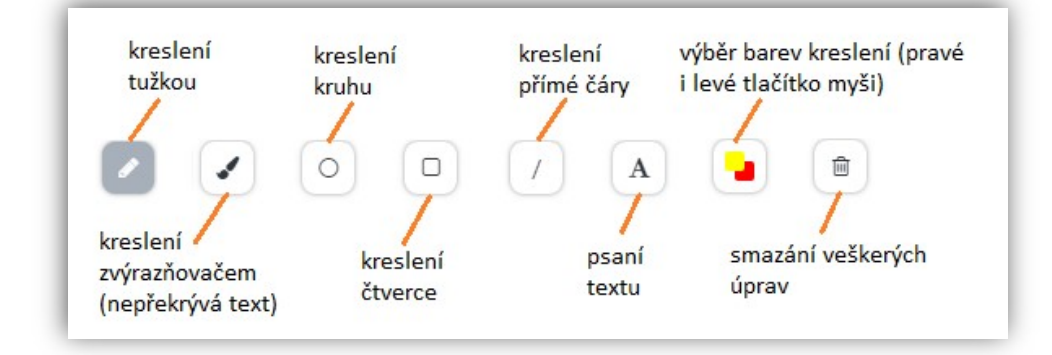

#### 7.4.5 Práce se souborem

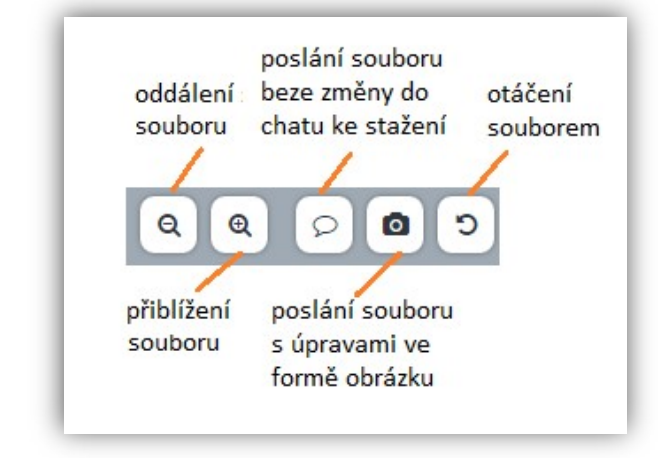

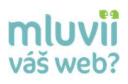

# 7.5 Sdílení souborů od návštěvníka

Má návštěvník např. fotografii výrobku či sken konkurenční smlouvy a vy ji chcete nasdílet? Využijte možnosti sdílení souboru od návštěvníka. Klikem na soubory klienta dáte návštěvníkovi 3 možnosti - sdílet soubor přímo z počítače, využitím QR čtečky sdílet jeho fotografii přes načtený QR kód v mobilním telefonu anebo opsat "shortcut" krátkou URL adresu a sdílet připravenou či vyfocenou fotografii.

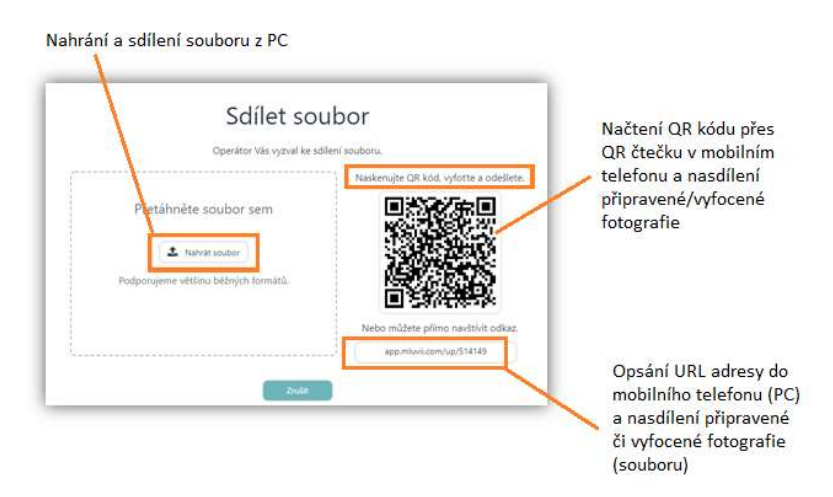

# 7.6 Funkce Prohlížeč

Návštěvník vám sděluje, že se nachází na stránce X a nyní si neví rady? Stačí kliknout na menu **Prohlížeč** a ihned se vám v aplikaci Mluvii zobrazí obrázek stránky, na které se návštěvník nachází. **Reálně se dá do této stránky kreslit jako do sdíleného souboru a návštěvník tyto úpravy vidí přímo ve svém prohlížeči.** Pokud návštěvník překlikne na další stránku, obnoví se vám náhled této stránky.

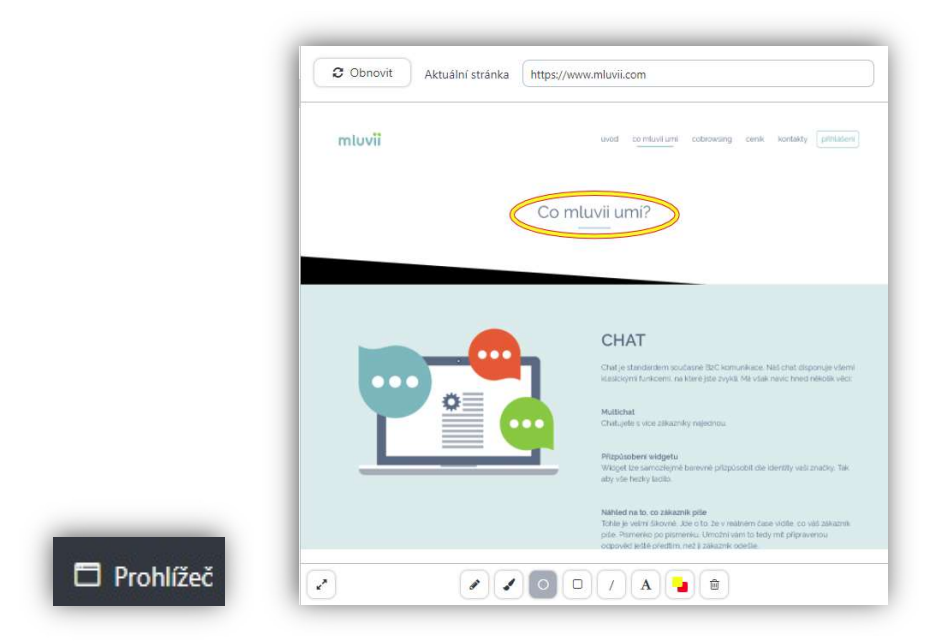

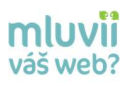

# 7.7 Funkce Cobrowsing (připravuje se)

Už jste využili funkci sdílení plochy, ale zdá se vám, že by bylo lepší, kdyby do sdílené plochy mohl v reálném čase zasahovat s vámi i návštěvník (např. společné vyplňování údajů ve formuláři)? I tuhle funkci si budete moci zanedlouho vyzkoušet.

**Cobrowsing** je jednoduše spolupráce v reálném čase operátora i návštěvníka, kteří přistupují na stejnou webovou stránku najednou. Jakmile budete chtít zahájit "cobrowsování", stačí kliknout v aplikaci Mluvii na níže uvedenou ikonku "Cobrowsing", kterou najdete v menu "Sdílet" a poté stiskem tlačítka "Začít".

| ✓ Cobrowsing | Cobrowsing                                                     |
|--------------|----------------------------------------------------------------|
|              | Začněte cobrowsovat s klientem stiskem tlačítka Začít<br>Začít |
|              | Zavřít                                                         |

Jak poznáte, že už s návštěvníkem vidíte stejnou webovou stránku a můžete do ní oba zasahovat? V aplikaci Mluvii budete informováni, že se vám otevřel nový tab (okno) s načtenou webovou stránkou.

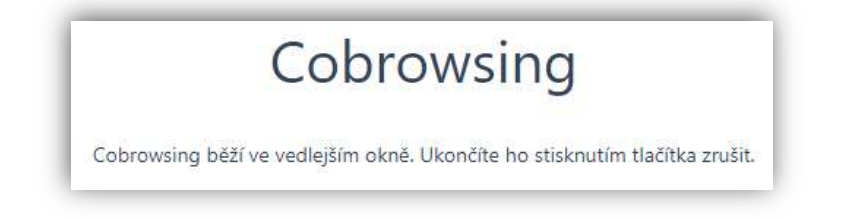

Kliknutím do tohoto nového tabu můžete začít s návštěvníkem procházet web. Oba vidíte své kurzory myší a můžete překlikávat kam potřebujete nebo společně vyplňovat formulář (viz obrázek).

|                    | Jméno Karel       |
|--------------------|-------------------|
|                    | Email             |
|                    | Telefon 777777777 |
| Coperátor Operátor | Slevový kód       |

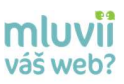

# 8. Nabízíme návštěvníkovi audio - video chat

Už máte vyzkoušenou chatovou konverzaci a vizuální část pomocí sdílení souborů či plochy, ale stále vaše konverzace s návštěvníkem nebere konce? Zkuste mu nabídnout **video chat**.

Stačí kliknout na tlačítko volat a otevře se vám možnost zahájit audio-video chat s návštěvníkem na webu. V tuto chvíli se můžete upravit © návštěvník vás ještě nevidí.

| na celou ploch                                   | obrazu Vypnuti audic<br>u konverzace s | -video hovoru (chatová<br>návštěvníkem je i |
|--------------------------------------------------|----------------------------------------|---------------------------------------------|
|                                                  | nadale otevre                          | ina)                                        |
| $\checkmark$                                     |                                        | ×                                           |
|                                                  |                                        |                                             |
|                                                  |                                        | 1                                           |
|                                                  | 2.85                                   |                                             |
| 16363636                                         |                                        |                                             |
| ·····································            |                                        |                                             |
| 9 6 9 6 9 6 9 6                                  |                                        |                                             |
| 90309030<br>9030303030<br>130303030<br>130303030 |                                        |                                             |
|                                                  |                                        |                                             |
|                                                  |                                        |                                             |
|                                                  | Volat                                  |                                             |
|                                                  | Volat                                  |                                             |
|                                                  | Volat                                  |                                             |

Jakmile kliknete na zelené tlačítko volat, návštěvníkovi se v chatu objeví možnosti - přijmout váš audio-video chat nebo odmítnout.

| Operator  | vam volā.   |
|-----------|-------------|
| Odmítnout | C Přijmout  |
|           |             |
|           | <i>.</i>    |
| Veževu    | un hau sá   |
| kamera    | zůstane     |
| Kurriciu  | 2. dottaric |

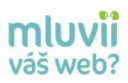

Po přijmutí hovoru, od návštěvníka, budete informování, že hovor probíhá a jsou pro vás velmi

důležité **systémové zprávy** v chatu. Aby došlo ke spojení hlasu i obrazu, je nutné, aby návštěvník **povolil přístup ke svým audiovizuálním zařízením** (mikrofon a kamera). Pokud tedy v chatu vidíte níže uvedené systémové zprávy, měli byste návštěvníka slyšet (standardně je nastavena vypnutá kamera návštěvníka) a on vás taktéž slyšet a zároveň vidět.

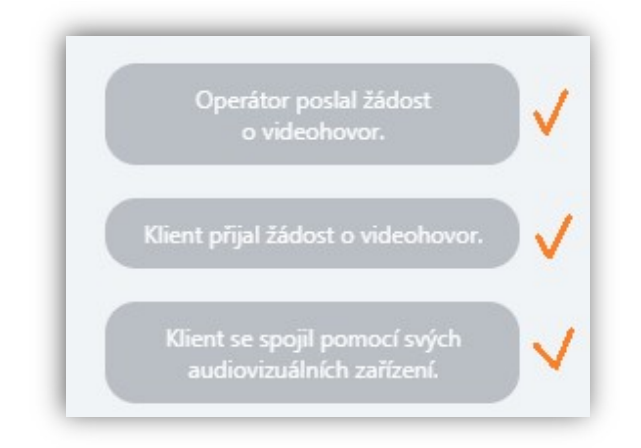

Kameru a mikrofon můžete kdykoliv vypnout či znovu zapnout. V případě, že nedojde k audio-video spojení, návštěvník nepovolí přístup k audiovizuálním zařízením nebo se objeví technické potíže, můžete křížkem audio-video hovor zavřít a pokračovat dále v chatové konverzaci.

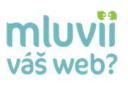

# 9. Používáme ostatní možnosti

Neumíte již více návštěvníkovi pomoci, ale kolega z druhé skupiny ano? Stačí využít funkci **přesměrování** na příslušného operátora či skupinu operátorů a návštěvník dostane požadované informace.

| Možnost najít<br>konkrétního<br>Agenta dle 📉 | Přesměrovat klienta            |   |   |     |     |                                              |
|----------------------------------------------|--------------------------------|---|---|-----|-----|----------------------------------------------|
| jména                                        | Hledat operátora               |   |   |     |     |                                              |
|                                              |                                | • |   | • 4 | X   |                                              |
|                                              | ▼ Business                     | 2 | 0 | C   | 0 0 | Vybraná skupina, na<br>kterou bude návštěvní |
|                                              | Daniel Peltek                  |   |   |     |     | přesměrován                                  |
|                                              | 🝨 Iveta Makovská               |   |   |     |     |                                              |
|                                              | 🗣 Ondřej Fogatoš               |   |   |     |     |                                              |
|                                              | ▶ Daniel                       | 1 | 0 | 0 0 | 0 0 |                                              |
|                                              | ► democenter                   | 3 | 0 | 0 0 | 0 0 |                                              |
|                                              | ► Ivet                         | 1 | 0 | 1 0 | 0 0 |                                              |
|                                              |                                |   |   |     |     | Výběr možností                               |
|                                              | Jaké to bylo?                  |   |   |     | •   | ukončení - přesměrování<br>sezení            |
|                                              | Poznámka pro dalšího operátora |   |   |     |     | Možnost Agentovi či                          |
|                                              |                                |   |   |     |     | skupině Agentů napsat                        |

#### Vysvětlení ikonek u přesměrování

|   | Online operátoři, kteří <b>mohou příjmout</b> další chat (pokud chcete přesměrovat audio-<br>video hovor, ujistěte se, že operátor nemá žádný započatý chat)           |
|---|----------------------------------------------------------------------------------------------------|
|   | Zaneprázdnění operátoři, kteří <b>nemohou přijímat</b> již další chat ani audio-video hovor<br>(mohou mít již vyčerpané kapacity chatů nebo unikátní video hovor)      |
|   | operátoři, kteří mají nyní z různých důvodů pauzu <b>a pravděpodobně nebudou moci</b><br><b>přijmout</b> další chat ani audio-video hovor (není to ovšem zakázáno)     |
| 2 | Tato ikonka ukazuje počet návštěvníků ve frontě čekajících u operátorů                                                                                                 |
| X | Tato ikonka ukazuje <b>počet návštěvníků, kteří čekají na vstoupení do fronty čekajících</b><br><b>k operátorům</b> (ještě je tedy operátoři v aplikaci Mluvii nevidí) |

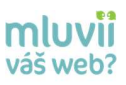

# 10. Návštěvník je spokojen a ukončujeme sezení

Návštěvník dostal požadované informace, je spokojen a vy ukončujete sezení tlačítkem **"Ukončit",** které se nachází v pravém horním rohu.

Po ukončení hovoru vás aplikace vyzve k hodnocení tohoto sezení (k poznámce), které se využívá poté hlavně kvůli reportingu a zpětnému dohledání daných sezení. Doporučujeme toto vyplňovat. Pokud znáte návštěvníkův e-mail (a máte ho vyplněný v informacích o klientovi), můžete mu přepis chatové konverzace odeslat do e-mailu.

K úplnému ukončení sezení dojde pouze po kliknutí na OK (viz obrázek), jinak si stále budete zabírat kapacitu pro další čekající návštěvníky.

|             | Nas klient chtel informace       |        |
|-------------|----------------------------------|--------|
| Pan Karel I | Novák si objednal model A za 3 9 | 999 Kč |
|             |                                  |        |